### 01 各部名称

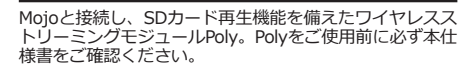

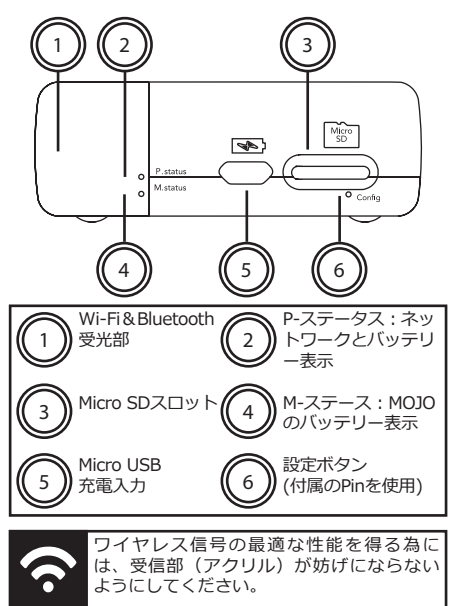

#### 02 充電

Polvは、PステータスLEDを介して状態を表示します。 以下のように、接続と充電のステータスを確認できます

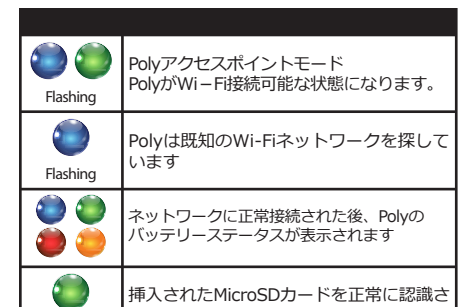

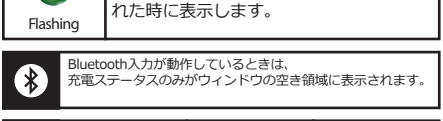

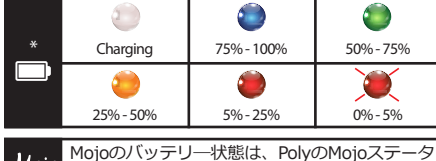

Moje スに表示されます。

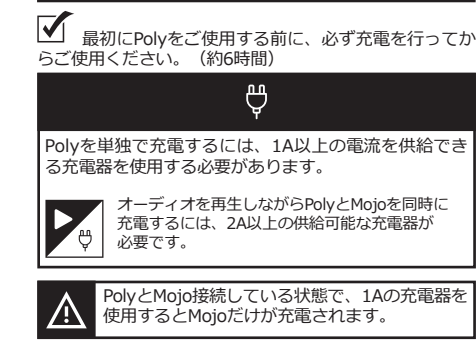

03 Polyの状態

MojoとPolyの平均充電時間と再生時間です。 ※ご使用状況や環境によって異なります。あくまで目安となります。

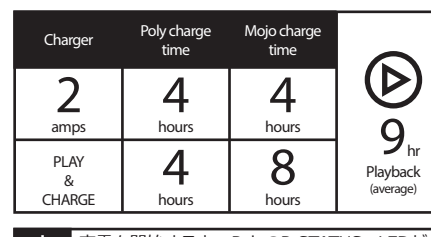

充電を開始すると、PolyのP-STATUS LEDが白 色に表示します。

# 04 Polyの起動方法 Polyは電源が入ったMojoに接続すると自動的に ധ 起動するオートオン機能を備えています。 Mojoの電源をオンにし完全起 動が完了するまで待ちます。 e<sup>o</sup>n PolyとMojoを接続する際には、無理やり接続せずに 平らな場所で接続してください。 (ochordo) Polyが接続を登録するまで10秒 7 待ちます。 PolyのP-status LED N がアクティブになります。

接続保護するために、Polyケースを 購入することをお勧めします Polyが接続時に起動しない場合、一旦取外し約1  $\mathbb{Z}$ 時間充電してください。

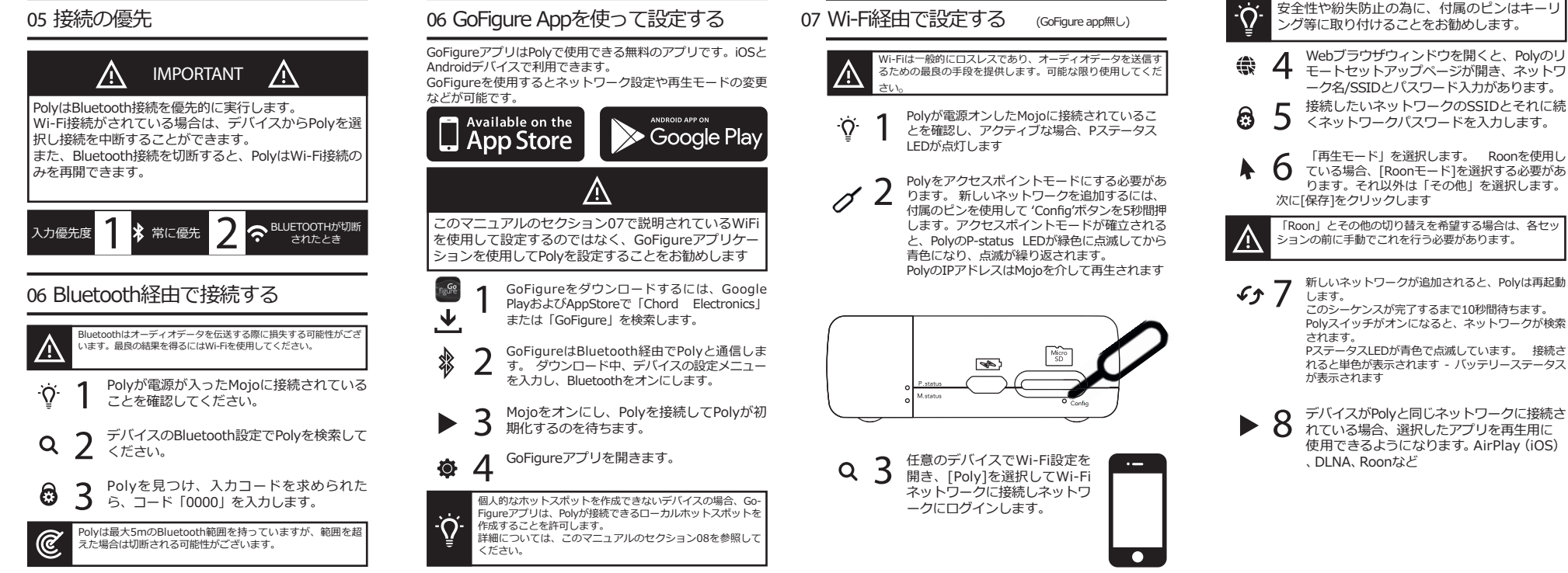

#### 08 設定/Wi-Fiヘルプ

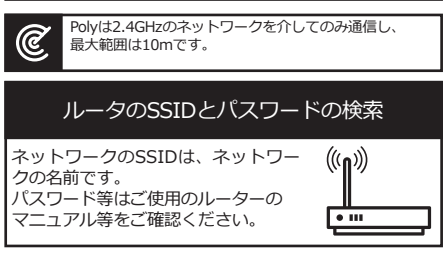

Polyをモバイルデバイスに接続する場合は、個人用のホ ットスポットを有効にする必要があります。

## Apple iOS SSIDとパスワードの検索 SSIDを表示するには、設定メニュー>一般>情報:

名前 - SSIDです。 PolyをiOSデバイスに接続するには、設定>パーン ナルホットスポットを使用して、個人用のホットス ポットにアクセスし、パスワードを表示します。

#### Android SSIDとパスワードの検索

SSIDを表示するには、パスワードを入力し、個人的な木 ットスポット、[設定]メニュー> [ワイヤレスとネットワ ーク]> [その他]> [Tethering & Portable Hotspot]

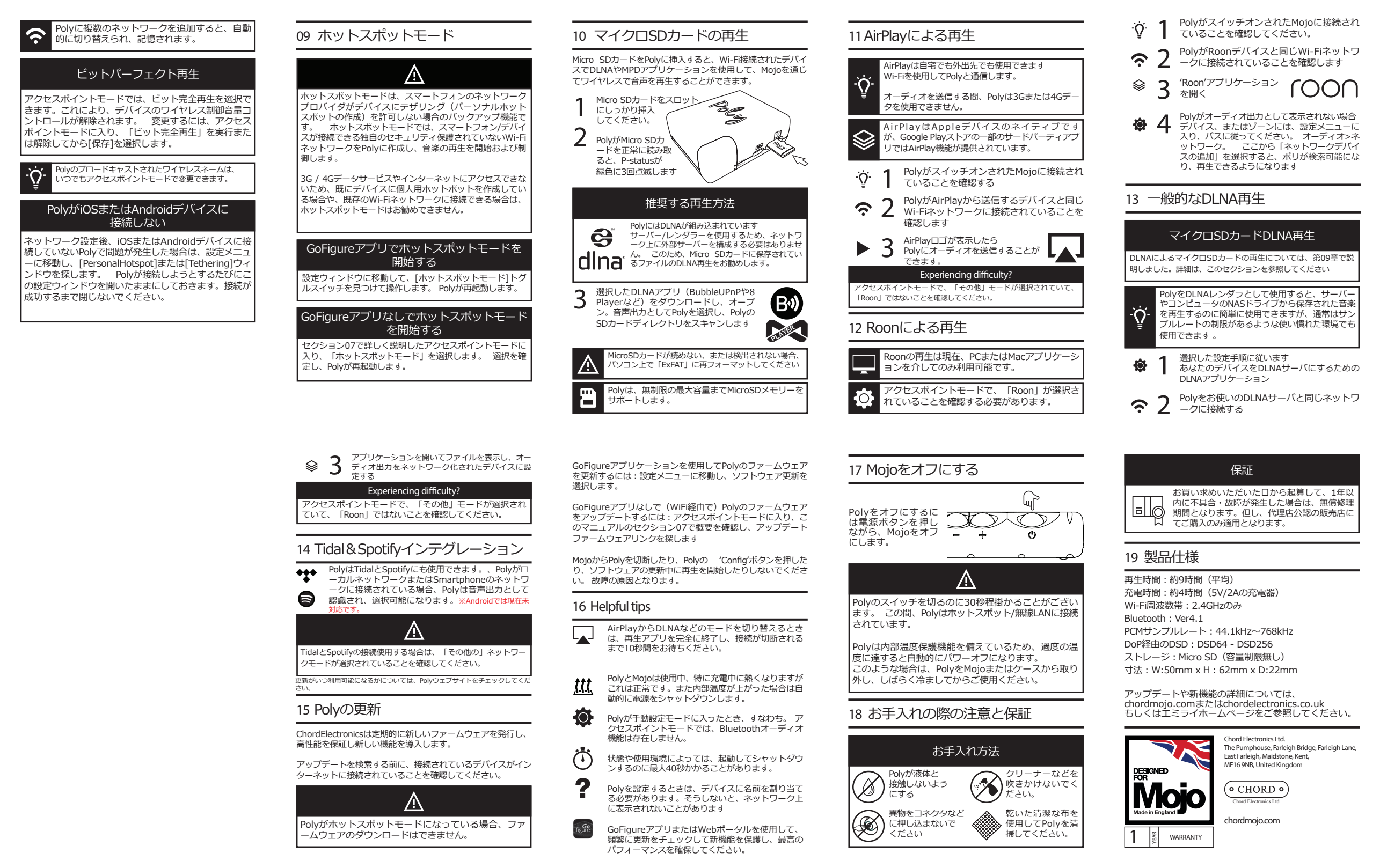